# Printing @ 3/F (FUJIFILM)

### Step 1: Send print request to printer (at PC workstation)

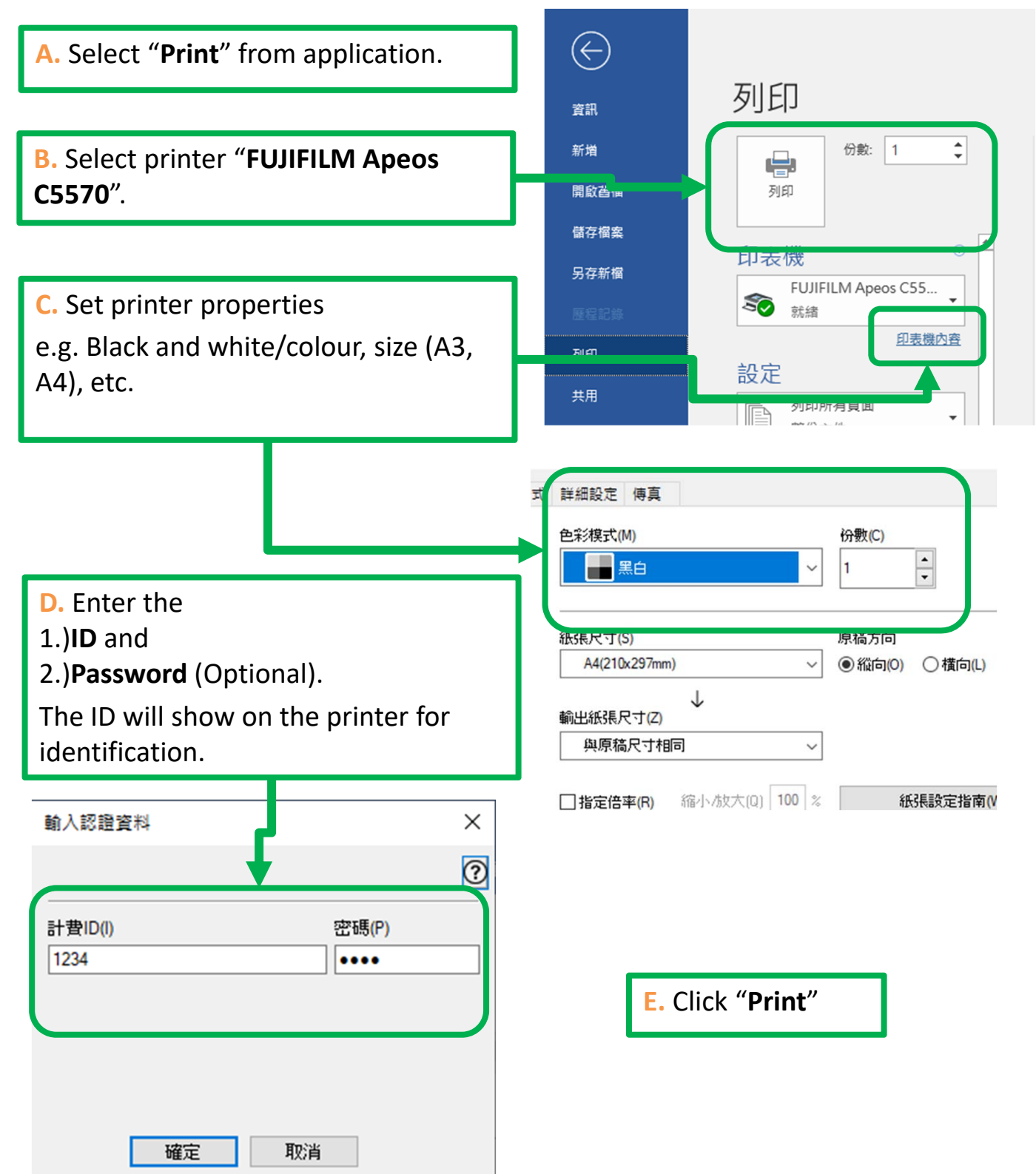

## Printing @ 3/F (FUJIFILM)

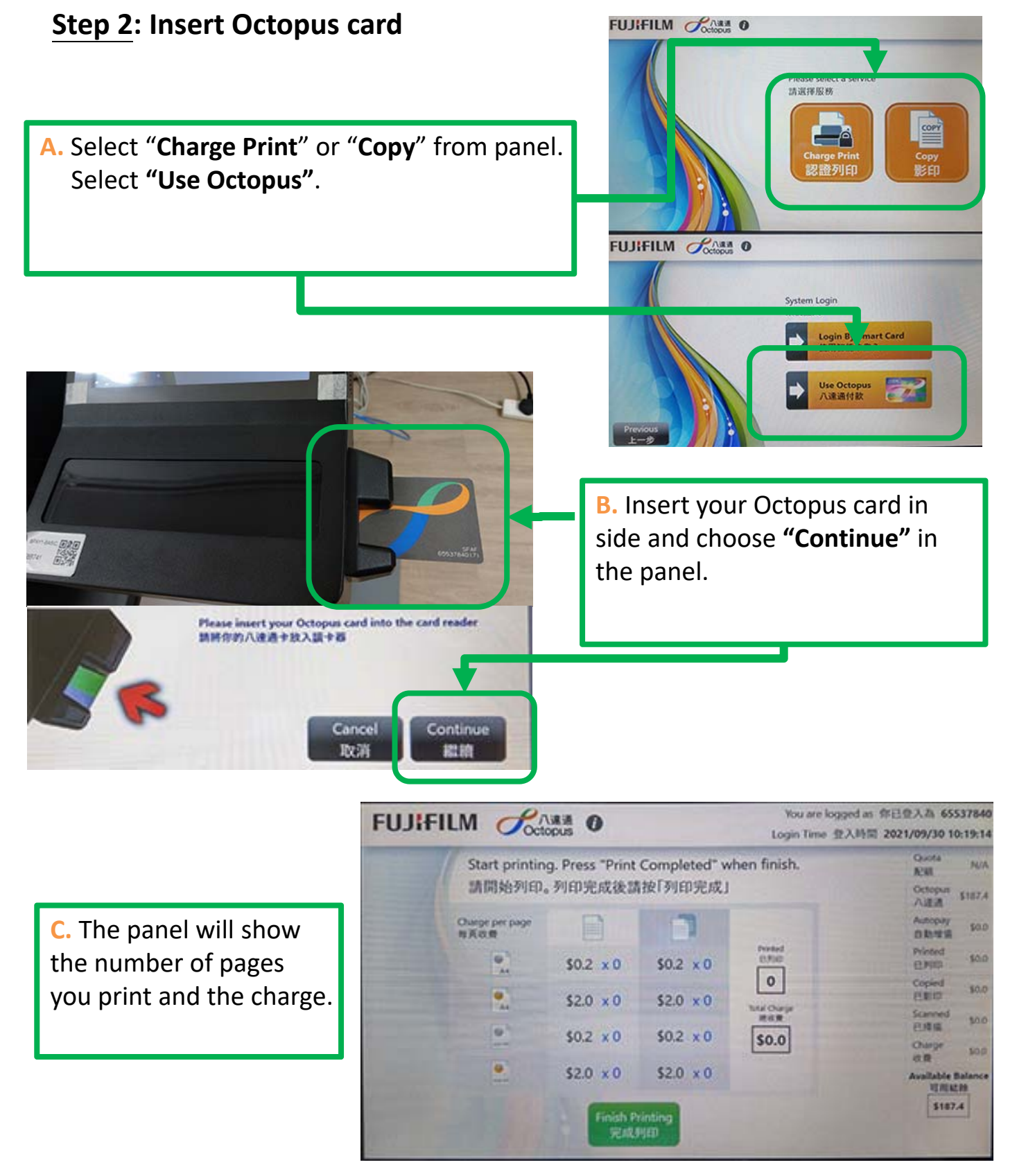

# Printing @ 3/F (FUJIFILM)

#### Step 3: Print the job out (at printer)

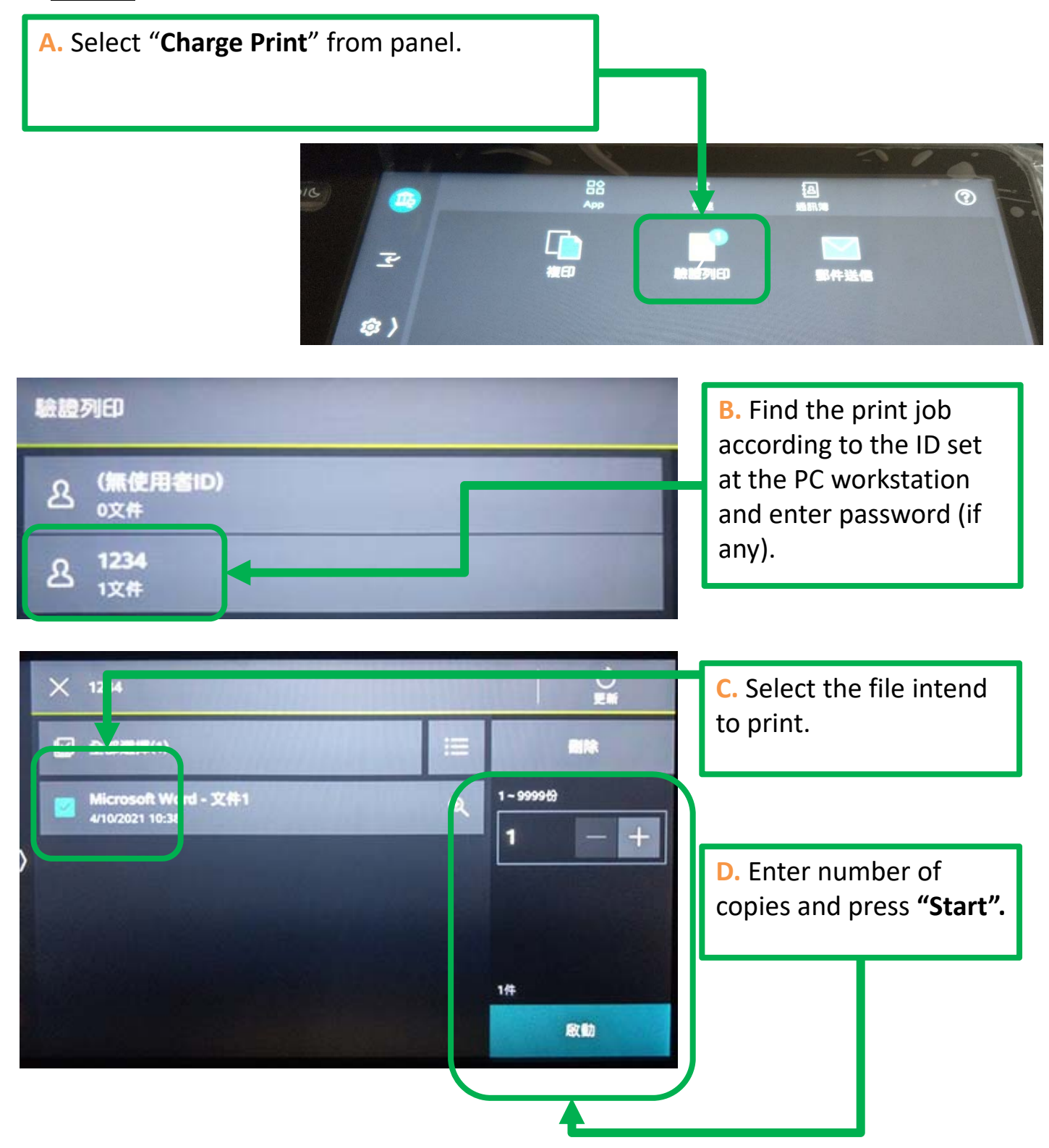

2U.C

JU.C AU

## Printing @ 3/F (FUJIFILM)

### Step 4: Finish printing

\$2.0 x 0 \$2.0 × 0 A. Press "Finish Printing" when all of your print jobs are finish. **Finish Printing** 完成列印 You are logged as fFELS FUJIFILM Login Time 登入時間 2021 Print done 列印完成 No. of printed page(s) 已列印页数 0 B. Press "Complete and Logout". plete and ue to u Logout 间接使用 C. Press "Finish" on FUJIFILM Parte 0 screen. Don't forget to take your Octopus card.

### Scaning @ 3/F (FUJIFILM)

### Function do not require Octopus card when using.

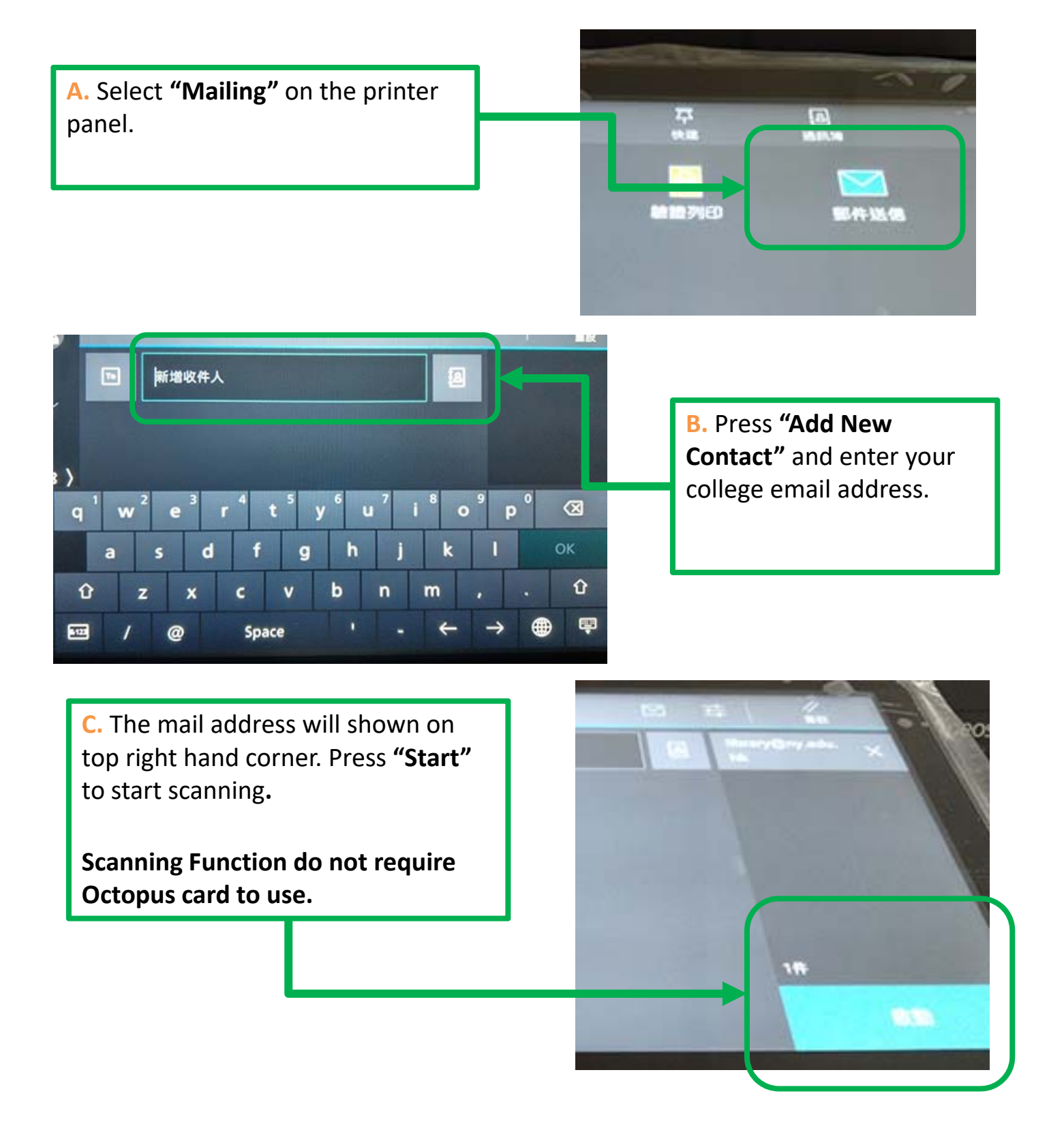

## Copying @ 3/F (FUJIFILM)

Insert Octopus card and following this guide for copying.

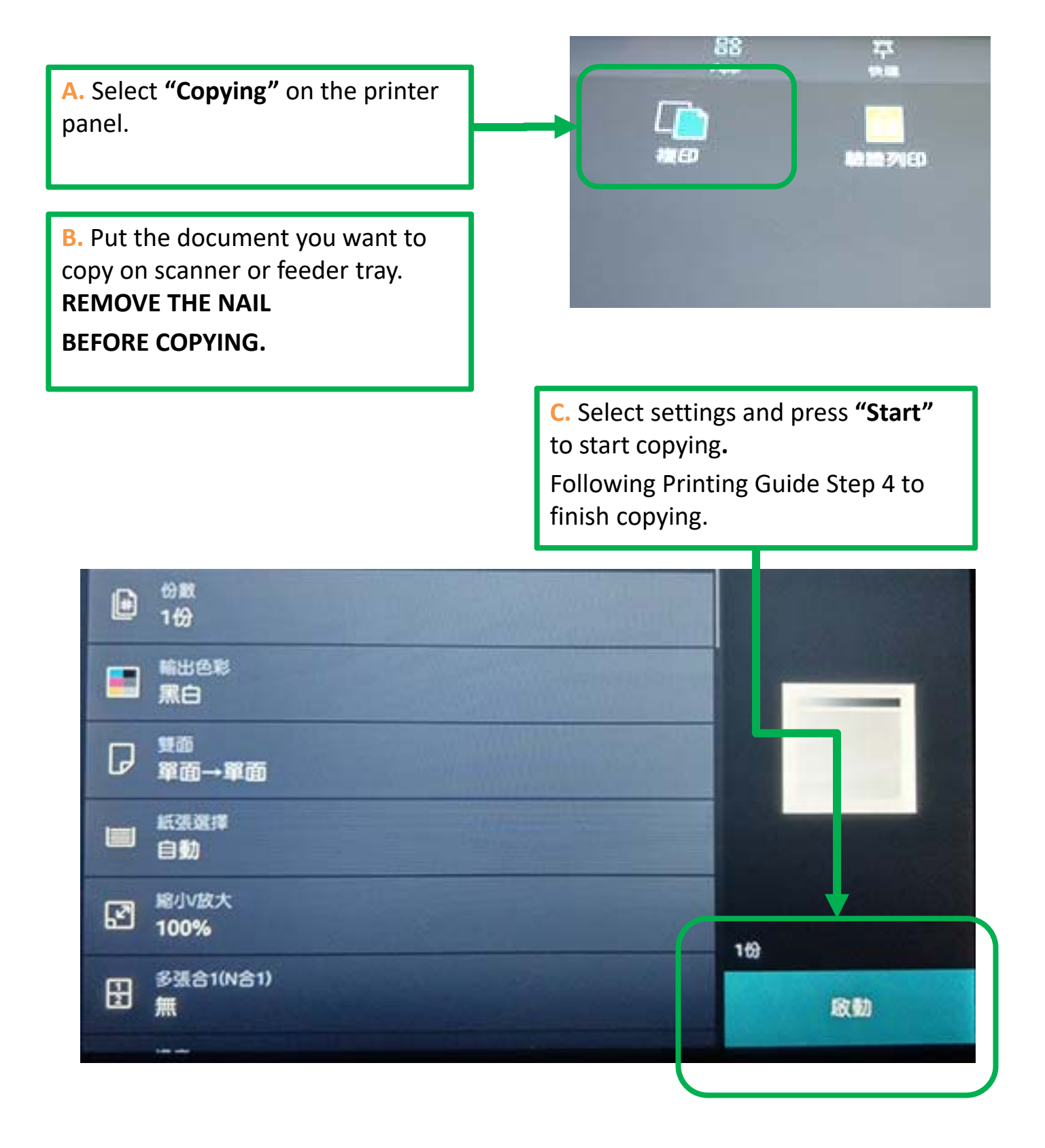